## Предисловие

Данная документация поможет Вам овладеть приемами работы с математическими таблицами в подсистеме Статика. Более подробную информацию Вы найдете в Online-документации. Мы будем рады увидеть Вас и на наших семинарах и курсах обучения.

#### Содержание

| 1 | Осн  | овные положения2                         |
|---|------|------------------------------------------|
|   | 1.1  | Возможности математических таблиц2       |
|   | 1.2  | Интеграция в Ing +3                      |
| 2 | Раб  | ота с шаблонами4                         |
|   | 2.1  | Создать новую позицию4                   |
|   | 2.2  | Рабочая область5                         |
|   | 2.3  | Ввод и форматирование значений6          |
|   | 2.4  | Определить передачу нагрузок7            |
| 3 | Ред  | актирование шаблонов8                    |
|   | 3.1  | Создание новых строк и ввод текста8      |
|   | 3.2  | Изменить вывод9                          |
|   | 3.2. | 1 Редактировать ссылку9                  |
|   | 3.2. | 2 Изменение формул 10                    |
|   | 3.3  | Добавление текстов 11                    |
| 4 | Соз  | дание новых шаблонов12                   |
|   | 4.1  | Создание пустых таблиц 12                |
|   | 4.2  | Определить заголовок 13                  |
|   | 4.3  | Добавить графику 14                      |
|   | 4.4  | Значение как переменная15                |
|   | 4.5  | Определить функцию16                     |
|   | 4.6  | Сохранить шаблон 18                      |
|   | 4.7  | Передача нагрузок в следующую позицию 19 |
| 5 | Обл  | асти использования 20                    |
|   | 5.1  | S018 – отдельная проверка 20             |
|   | 5.2  | S018 – определение нагрузок 21           |
|   | 5.3  | S018 – редактирование нагрузок 22        |
|   | 5.4  | S018 – центральное редактирование данных |

### 1 Основные положения

### 1.1 Возможности математических таблиц

Программа **S018** предназначена для создания эффективных математических таблиц в **Статике**. С помощью этой программы Вы можете проводить несложные проверки или конструктивные расчеты и одним щелчком мыши включать их в документ статики.

Работа с математическими таблицами является совсем несложной, как и в других, наверняка известных Вам программах для работы с таблицами. Вы можете воспользоваться поставляемыми шаблонами из различных разделов Статики или создавать новые при помощи всех известных функций, предназначенных для математических таблиц. Благодаря вставке графики, заголовков и разделов документ в программе **S018** практически не отличается от результатов программ Статики.

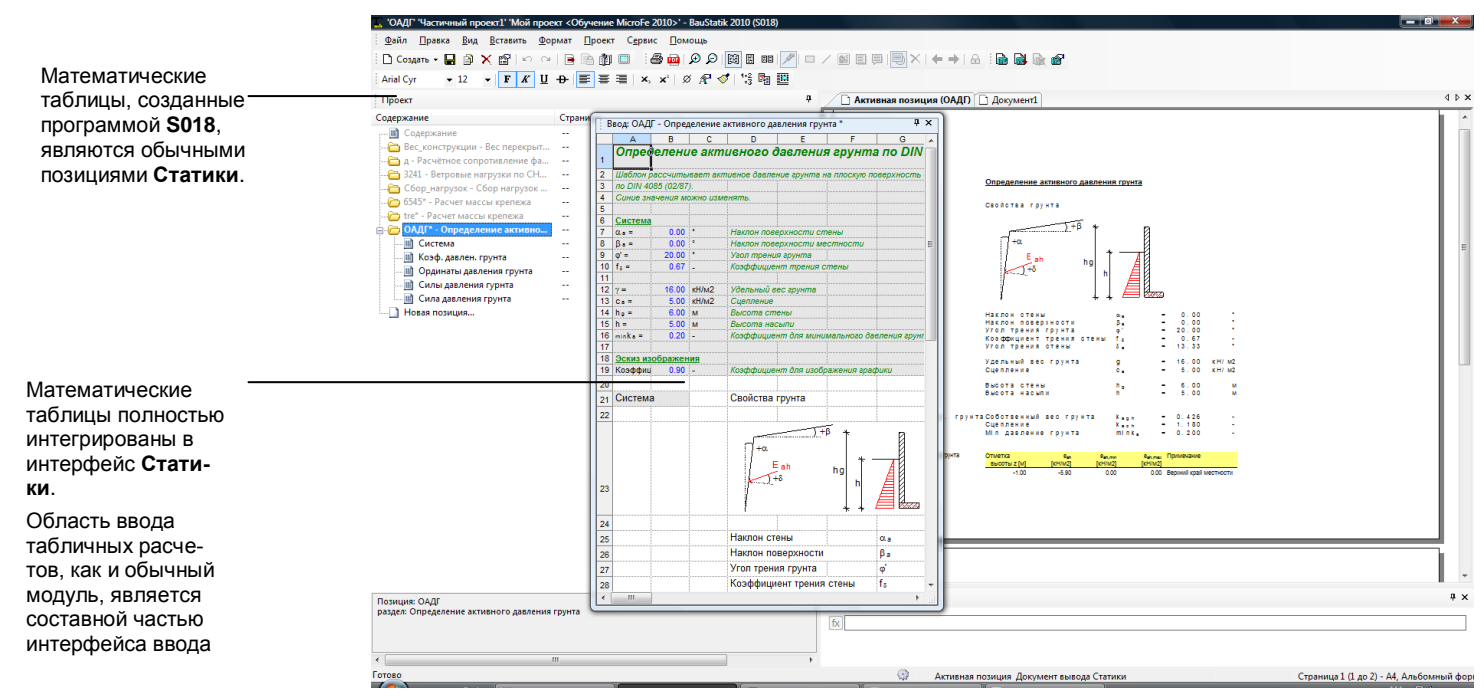

#### Привычная работа

Работа с модулем **S018** окажется привычной для Вас:

- Математические таблицы полностью интегрированы в пользовательский интерфейс Статики. Вместо каталога вопросов в Ваше распоряжение предоставляется таблица, предназначенная для расчетов.
- Работа с программой «S018 Математические таблицы» идентична работе с другими известными программами создания математических таблиц. Благодаря этому для работы с программой S018, Вы можете воспользоваться знаниями, приобретенными при работе с другими программами. То есть, в любую табличную ячейку можно добавлять значения, тексты, расчеты, функции и графику. Благодаря наличию обозначений ячеек, при расчете можно ссылаться на любую ячейку. При этом в любой момент Вы можете произвести перерасчет на основе этих значений..

### 1.2 Интеграция в Ing +

Математические таблицы, созданные программой **S018**, вместе с заглавием, разделом, управлением в списке позиций и содержанием без проблем вписывается в документ вывода.

Другие позиции Статики и модели MicroFe имеют доступ ко всем ячейкам и переменным таблицы и, наоборот, в ячейки могут передаваться данные из других позиций Статики.

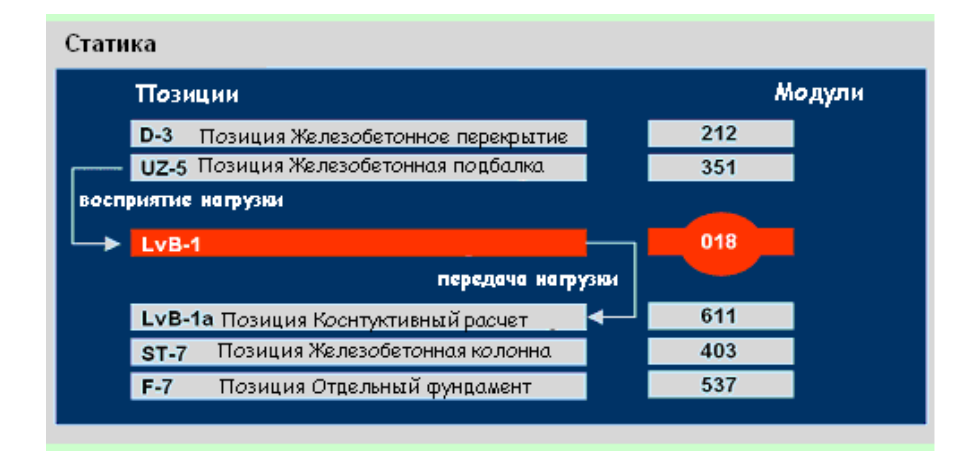

Основные функции программы S018:

- Для расчетов в ячейках программа S018 предоставляет в Ваше распоряжение, помимо основных расчетных функций, около 150 специальных функций из области математики, тригонометрии, статистики, финансовой математики и логики.
- Все функции можно встраивать одна в другую и произвольно комбинировать.
- На основе полной интеграции в Статику можно воспользоваться возможностью передачи нагрузок из других позиций и предоставить результаты Ваших расчетов другим позициям.
- Расчеты при помощи программы S018 могут исполнять роль связующего звена между различными позициями Статики.
- □ Результаты программы **S018** могут исполнять исходных данных (нагрузок) для моделей **MicroFe**.
- □ Вы можете воспользоваться и возможностью передачи геометрических значений, которые определены при помощи математических таблиц программы **S018**.

Основные функции

## 2 Работа с шаблонами

### 2.1 Создать новую позицию

Воспользовавшись стандартными шаблонами, можно быстро добавить в документ вывода небольшие проверки и конструктивные расчеты.

Для этого при инсталляции Вы получаете шаблоны из различных разделов проектирования, например: нагрузки и воздействия, деревянные элементы, каменная кладка, математика, стальные элементы, железобетонные элементы, геотехника и другие.

|                        | В Новая позиция                                                                                                    | <b>X</b> |
|------------------------|----------------------------------------------------------------------------------------------------|----------|
|                        | Создать Для передачи нагрузки Как альтернатива Дублировать Импорт                                                                                                    |          |
|                        | Все СОSTRUC Железобетонные элементы Общие Огнестойкость Стальные элементы Фундаменты и подп<br>Какая программа должна редактировать новую позицию?                                                                                                    | 4        |
|                        | Модуль Описание Тип Нормы 🖍                                                                                                    | a        |
|                        | ✓ J 4/0 Сквозная колонна Колонна                                                                                                    | _        |
|                        | 🖉 с410 Комбинированная колонна (COCOL+) Колонна                                                                                                    |          |
|                        | 📝 с411 Комбинированная колонна (COCOL+) Колонна                                                                                                    |          |
|                        | С412 Комбинированная колонна (COCOL+) Колонна                                                                                                    |          |
|                        | С413 Комбинированная колонна (COCOL+) Колонна                                                                                                    |          |
|                        | 🖓 с414 Комбинированная колонна (COCOL+) Колонна                                                                                                    |          |
|                        | 🖾 с415 Комбинированная колонна (COCOL+) Колонна 📰                                                                                                    |          |
|                        | Общее                                                                                                    |          |
|                        | 018 Математические таблицы Общее                                                                                                    |          |
|                        | Основание                                                                                                    |          |
|                        | 🖓 500 Плитный фундамент Основание                                                                                                    |          |
|                        | І ІІ Железобетонная свая Основание                                                                                                    |          |
|                        | 515 Свайный фундамент с плитным ростверком Основание                                                                                                    |          |
|                        | Der Carte Alternation                                                                                                    |          |
|                        | Шаблон Описание позиции                                                                                                    | 3        |
| и помощи сокращении    | 🖾 H78. Специи/имсация, дереванных элементов по DIN 1052 (0Специи/имсация, дереванных элементов                                                                                                    |          |
| кно быстро присвоить   | Карана и представляет и представляет и представ<br>И представляет и представляет и представляет и представляет и представляет и представляет и представляет и пред | X        |
| блоны различным разде- | МАУ Подвальная стенка без проверки на давление грун Подвальная стенка без проверки на давле                                                                                                    |          |
|                        | МАШ Распределение нагрузок по балке DIN 1045-1 Распределение нагрузок по балке                                                                                                    |          |
|                        | RIMTH Комбинаторика DIN 1055-100 Комбинаторика DIN 1055-100                                                                                                    |          |
|                        |                                                                                                    |          |
|                        | Позиция: Lv8-1                                                                                                    |          |
|                        | Описание: Распределение нагрузок по балке                                                                                                    |          |
|                        | ОК Отмена Спри                                                                                                    | авка     |

Шаг за шагом  Вы открываете ProjektManager. При помощи программы S018 Математические таблицы Вы создаете новую позицию статики Распределение нагрузок по балке с именем позиции LvB-1. Для этого выберите шаблон Распределение нагрузок по балке.

 Подтвердите данные нажатием на клавишу OK. Позиция будет создана и интегрирована в существующий документ.

| Советы &     | При  | автоматическом    | отслеживании    | ошибок    | Математические | таблиць |
|--------------|------|-------------------|-----------------|-----------|----------------|---------|
| рекомендации | вывс | одятся непосредст | венно в докумен | нте стати | ки.            |         |

### 2.2 Рабочая область

Шаблоны создаются в единообразном наглядном формате, чтобы облегчить Вам ознакомление с работой с математическими таблицами. Таблица в окне ввода состоит из двух частей:

- Верхняя часть таблицы предназначена для представления и пояснения входных данных. Здесь приводится краткое описание возможностей шаблона и список необходимых входных значений. Все синие значения можно изменять или заменять значениями, передаваемыми из других позиций. Они войдут в расчеты таблицы.
- Далее следует раздел таблицы, который будет добавлен в документ вывода.

В окне **Свойства поля** показывается содержание текущей ячейки. Здесь допускается ввод значений и расчетов.

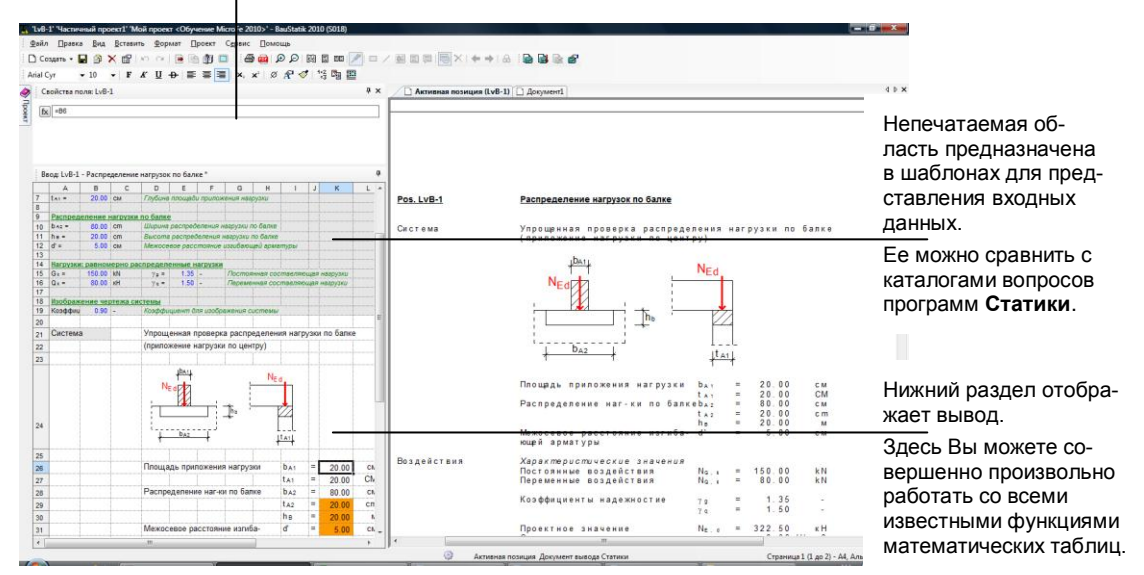

- 1. Оптимизируйте рабочую область, убрав окно **Проект**. Для этого нажмите на «булавку».
- 2. Поместите окно Свойства поля над окном ввода.
- Расположите окно ввода и вывода таким образом, чтобы они соответственно занимали по половине рабочей области.
- □ Ячейки шапки таблицы выделены серым цветом, так как они относятся к непечатаемой области. При работе с S018 они необязательны. Советы & рекомендации
- Схема расположения окон для позиций программы S018 сохраняется отдельно независимо от обычных позиций Статики. Благодаря этому Вы можете оптимально расположить окна для работы с таблицами. При переходе к модулю Статики там будет воспроизведена последняя сохраненная схема расположения окон.

Шаг за шагом Шаг за шагом

### 2.3 Ввод и форматирование значений

Все используемые в непечатаемой области значения сразу рассчитываются и отображаются в нижней области. Таким образом, нижняя область является предварительным просмотром вывода в **Статику**.

Как правило, Вы изменяете предлагаемые значения (выделенные синим цветом) для геометрии, характеристик материала и т.д. в соответствии с Вашими требованиями и лишь незначительно исправляете форматирование, уже оптимизированное для вывода.

|    | A                 | В              | C                                       | D        | E         | F        |     | G            | н      | 1         | J       |                 | к                        |                 |      |          |       |      |         |
|----|-------------------|----------------|-----------------------------------------|----------|-----------|----------|-----|--------------|--------|-----------|---------|-----------------|--------------------------|-----------------|------|----------|-------|------|---------|
| 1  | Распра            | деле           | ние на                                  | грузок   | по бал    | іке по   | D   | IN 104       | 5-1 (  | 07/01     | )       |                 |                          |                 |      |          |       |      |         |
| 2  | Область           | ь ввода        | 3                                       |          |           |          |     |              |        |           |         |                 |                          |                 |      | Прод     |       |      |         |
| 3  | Синие зна         | чения м        | ожно зад                                | авать.   |           | ·····    |     |              |        |           |         |                 |                          |                 |      | пред     |       |      |         |
| 4  |                   |                |                                         |          |           |          |     |              |        |           |         |                 |                          |                 |      | чения    | H MOX | кно  | nepeni  |
| 5  | Приложе           | ние наг        | рузки                                   |          |           |          |     |              |        |           |         |                 |                          |                 |      | сать і   | или з | заме | енить   |
| 6  | b 🗛 1 =           | 20.00          | СМ                                      | Ширина   | площади   | и прилож | ен  | ия нагруз    | ки     |           |         |                 |                          |                 |      | перед    | дава  | емь  | іми из  |
| 7  | t 🗛 1 =           | 20.00          | СМ                                      | Глубина  | площад    | и прилож | кен | ия нагру     | зки    |           |         |                 |                          |                 | -    | други    | х по  | зиці | ий зна∙ |
| 8  |                   |                | *************************************** |          |           |          |     |              |        |           |         |                 |                          |                 |      |          | ми    |      |         |
| 9  | Распреде          | еление н       | нагрузки                                | по балк  | <u>e</u>  |          |     |              |        |           |         |                 |                          |                 |      |          |       |      |         |
| 10 | b 🗛 =             | 80.00          | cm                                      | Ширина   | распред   | еления н | Be  | вод: LvB-1 - | Распре | деление н | агрузок | по балк         | e*                       |                 |      |          |       |      |         |
| 11 | hs=               | 20.00          | cm                                      | Высота   | а распрес | деления  |     | A            | В      | С         | D       | E               | FG                       | H I             | J    | ĸ        | L     | М    | N       |
| 12 | d' =              | 5.00           | СМ                                      | Межосе   | eoe paco  | тояние   | 21  | Система      |        |           | проще   | нная п          | роверка распреде         | ления нагр      | узки | по оалке |       |      |         |
| 13 |                   |                |                                         |          |           |          | 22  |              |        |           | прилож  | ение н          | агрузки по центру        | ,               |      |          |       |      |         |
| 14 | Нагрузки          | равном         | ерно ра                                 | аспредел | енные н   | агрузки  | 23  |              |        |           |         | IDA1I           |                          |                 | +    |          |       |      |         |
| 15 | G k =             | 150.00         | kN                                      | γg =     | 1.35      | -        |     |              |        |           | NI-     |                 | <u> </u>                 | N <sub>Ed</sub> |      |          |       |      |         |
| 16 | Q k =             | 80.00          | кН                                      | γq =     | 1.50      | -        |     |              |        |           | INE     |                 |                          |                 |      |          |       |      |         |
| 17 |                   |                | \$                                      |          |           |          |     |              |        |           | -       | K.              |                          |                 |      |          |       |      |         |
| 18 | Изображе          | ение чеј       | отежа сі                                | истемы   |           |          | 24  |              |        |           | -       |                 |                          | 11              |      |          |       |      |         |
| 19 | Коэффиц           | 0.90           | <b> </b> -                              | Коэффи   | циент д   | ля изобр |     |              |        |           | `+      | b <sub>A2</sub> |                          | L L L L         |      |          |       |      |         |
|    | <b>.</b>          |                |                                         |          |           |          |     |              |        |           |         |                 |                          | 1 1             |      |          |       |      |         |
|    |                   |                | Шири                                    | ину стол | тбиов     |          | 20  |              |        |           | Пошал   | ь прил          | ожения нагоузки          | bat             | =    | 20.00    | СМ    |      | B6      |
|    |                   |                | можн                                    |          | нать      |          | 27  |              |        |           |         |                 |                          | t <sub>A1</sub> | =    | 20.00    | CM    |      | B7      |
|    |                   |                |                                         |          |           |          | 28  |              | _      | 1         | распред | целени          | е наг-ки по балке        | b <sub>A2</sub> | =    | 80.00    | СМ    |      | B10     |
|    |                   |                | при п                                   | омощи    |           |          | 29  |              |        |           |         |                 |                          | t <sub>A2</sub> | =    | 20.00    | cm    |      | B7      |
|    |                   |                | мыші                                    | И.       |           |          | 30  |              |        |           |         |                 |                          | hв              | =    | 20.00    | м     |      | B11     |
|    |                   |                |                                         |          |           |          | 31  |              |        |           | Лежосе  | вое ра          | сстояние изгиба-         | ď               | =    | 5.00     | СМ    |      | B12     |
|    |                   |                |                                         |          |           |          | 32  |              |        | 1         | ощей а  | рматур          | ы                        |                 | _    |          |       |      |         |
|    |                   |                |                                         |          |           |          | 33  |              |        |           |         |                 |                          |                 |      |          |       |      |         |
|    |                   |                |                                         |          |           |          | 34  | воздеист     | вия    |           | каракт  | epucm           | ические значения         | N.s.            | _    | 450.00   | LN    |      | B15     |
|    |                   |                | D and X afference                       |          |           |          |     |              |        |           | Тереме  | ные вс          | озденствия<br>озлействия | No.5            | -    | 150.00   | kN    |      | B16     |
|    |                   | в этой области |                                         |          |           |          | 37  | -            |        |           | peniei  |                 |                          | ·•••.K          |      | 00.00    |       |      | -       |
|    | отображается      |                |                                         |          |           |          | 38  |              |        |           | Коэффи  | циенты          | надежностие              | γg              | =    | 1.35     | -     |      | E15     |
|    | ссылка на ячейки. |                |                                         |          |           | 39       |     |              |        |           |         |                 | 79                       | =               | 1.50 | -        |       | E16  |         |
|    |                   |                |                                         |          |           |          | 40  |              |        |           |         |                 |                          |                 |      |          |       |      |         |
|    |                   |                |                                         |          |           |          | 41  |              |        |           | Троектн | ое зна          | чение                    | NE,d            | =    | 322.50   | κН    |      |         |

- В следующем примере мы сначала зададим данные геометрии, изменив выделенные синим цветом значения.
- Теперь с печатаемой области проверьте входные данные на соответствие Вашим требованиям. При необходимости измените ширину столбцов.

- □ Для быстрого доступа к функциям форматирования: расположение ячеек, форматирование текста, символы и т.д., панель инструментов **Ввод** дополнена для позиций программы **S018**.
- Изменение высоты ячеек не проявляется при выводе в документ. Оно реализовано только для улучшения наглядности таблиц.

### 2.4 Определить передачу нагрузок

Помимо ввода вручную в табличных расчетах можно воспользоваться функциями компоновки, передачи данных и вычислений. Например, Вы можете передать нагрузки из других позиций **Статики** в актуальные вычисления. Необходимым условием для этого является то, что позиция, из которой передаются данные, должна быть рассчитана.

| A                                  | В                                                                                                    | С                                                                                                    | D                                                                                                    | E F                                                                                                    |                                                                                                    | G                                                                                                    | H                                                                                                    | I.                                                                                                    | L                                                                                                    |
|------------------------------------|----------------------------------------------------------------------------------------------------|----------------------------------------------------------------------------------------------------|----------------------------------------------------------------------------------------------------|----------------------------------------------------------------------------------------------------|----------------------------------------------------------------------------------------------------|----------------------------------------------------------------------------------------------------|----------------------------------------------------------------------------------------------------|----------------------------------------------------------------------------------------------------|----------------------------------------------------------------------------------------------------|
| Распр                              | еделен                                                                                                    | ние на                                                                                                    | грузок по                                                                                                    | балке по                                                                                                    | o DIN                                                                                                    | 1045-                                                                                                    | -1 (0                                                                                                    | 7/01)                                                                                                    |                                                                                                    |
| Област                             | ь ввода                                                                                                    | <u>1</u>                                                                                                    |                                                                                                    |                                                                                                    |                                                                                                    |                                                                                                    |                                                                                                    |                                                                                                    |                                                                                                    |
| Синие зн                           | ачения мо                                                                                                    | ожно зад                                                                                                    | авать.                                                                                                    |                                                                                                    |                                                                                                    |                                                                                                    |                                                                                                    |                                                                                                    | ******                                                                                                    |
|                                    |                                                                                                    |                                                                                                    |                                                                                                    |                                                                                                    |                                                                                                    |                                                                                                    |                                                                                                    |                                                                                                    |                                                                                                    |
| Прилож                             | ение наг                                                                                                    | рузки                                                                                                    |                                                                                                    | leneraua                                                                                                    |                                                                                                    | 1                                                                                                    |                                                                                                    |                                                                                                    | ×                                                                                                    |
| b 🗛 1 =                            | 20.00                                                                                                    | СМ                                                                                                    | Ширина пл                                                                                                    | тередача                                                                                                    |                                                                                                    |                                                                                                    |                                                                                                    |                                                                                                    |                                                                                                    |
| t 🗛 1 =                            | 20.00                                                                                                    | СМ                                                                                                    | Глубина пл                                                                                                    | Desugar and a                                                                                                    | -                                                                                                    |                                                                                                    |                                                                                                    |                                                                                                    |                                                                                                    |
|                                    |                                                                                                    |                                                                                                    |                                                                                                    | Результаты                                                                                                    | ВВОД                                                                                                    | РЕ-резуль                                                                                                    | таты                                                                                                    | Станд.нагр                                                                                                    | рузки Projektinformation                                                                                                    |
| Распред                            | еление н                                                                                                    | нагрузки                                                                                                    | по балке                                                                                                    | Частичный                                                                                                    | [                                                                                                    | Частичный                                                                                                    | проект                                                                                                    | 1                                                                                                    | •                                                                                                    |
| b A2 =                             | 80.00                                                                                                    | cm                                                                                                    | Ширина ра                                                                                                    |                                                                                                    |                                                                                                    | 1.001 0                                                                                                    |                                                                                                    | 6                                                                                                    |                                                                                                    |
| hs=                                | 20.00                                                                                                    | cm                                                                                                    | Высота ра                                                                                                    | Позиция:                                                                                                    |                                                                                                    | t-301 - ОДН                                                                                                    | опроле                                                                                                    | тная оалка                                                                                                    | ▼                                                                                                    |
| d' =                               | 5.00                                                                                                    | СМ                                                                                                    | Межосево                                                                                                    | Вид:                                                                                                    |                                                                                                    | A1                                                                                                    |                                                                                                    | - Cp                                                                                                    | еднее значение реакции по линии                                                                                                    |
|                                    |                                                                                                    | ·····                                                                                                    |                                                                                                    |                                                                                                    |                                                                                                    |                                                                                                    |                                                                                                    |                                                                                                    |                                                                                                    |
| Нагрузки                           | : равном                                                                                                    | ерно ра                                                                                                    | спределен                                                                                                    | Часть:                                                                                                    |                                                                                                    | max                                                                                                    |                                                                                                    | ▼ AD                                                                                                    | сол.знач.                                                                                                    |
| G k =                              | 25.00                                                                                                    | kN                                                                                                    | γg =                                                                                                    | Коэффиц.:                                                                                                    |                                                                                                    | 1                                                                                                    |                                                                                                    | 06                                                                                                    | ратн.знач.                                                                                                    |
| Q k =                              | 80.00                                                                                                    | кН                                                                                                    | γq =                                                                                                    |                                                                                                    |                                                                                                    |                                                                                                    |                                                                                                    |                                                                                                    |                                                                                                    |
|                                    |                                                                                                    | •                                                                                                    |                                                                                                    | Значение:                                                                                                    |                                                                                                    |                                                                                                    | 25.0                                                                                                    | 000*(1) = 2                                                                                                    | 5.000                                                                                                    |
| Изображ                            | ение чер                                                                                                    | отежа си                                                                                                    | стемы                                                                                                    |                                                                                                    |                                                                                                    |                                                                                                    |                                                                                                    |                                                                                                    |                                                                                                    |
| Коэффиц                            | 0.90                                                                                                    | -                                                                                                    | Коэффици                                                                                                    |                                                                                                    |                                                                                                    |                                                                                                    |                                                                                                    |                                                                                                    |                                                                                                    |
| табличны<br>остоянная<br>ая на под | ый расче<br>а нагрузн<br>абалку.                                                                                                    | ет перед<br>ка, дейс                                                                                                    | цается<br>твую                                                                                                    |                                                                                                    |                                                                                                    |                                                                                                    |                                                                                                    |                                                                                                    | Передать как:                                                                                                    |
|                                    | Распри           Област           Синие зн           Приложи           ba1 =           ta1 =           Pacnpen           ba2 =           ha =           d' =           Harpysky           Gk =           Qk =           Изображ           Коэффиц           табличны           рабличны           ая на под | Распределен           Область ввода           Синие значения м           Приложение наг           bA1 =         20.00           tA1 =         20.00           tA1 =         20.00           bA2 =         80.00           hs =         20.00           d' =         5.00           d' =         5.00           Az =         80.00           hs =         20.00           d' =         5.00           Qx =         80.00           Maoбражение чер         Коэффиц           Коэффиц         0.90           табличный расчер         Состоянная нагруза           ая на подбалку.         Валку. | Распределение на           Область ввода           Синие значения можно зад.           Приложение нагрузки           bA1 =         20.00           cM tA1 =         20.00           cM tA1 =         20.00           cM tA1 =         20.00           cM tA1 =         20.00           cM tA1 =         20.00           bA2 =         80.00           d' =         5.00           d' =         5.00           Gk =         25.00           Gk =         25.00           KN         Qk =           M3050         KH           V3050         -           табличный расчет передостоянная нагрузка, дейсая на подбалку. | Распределение нагрузок по           Область ввода           Синие значения можно задавать.           Приложение нагрузки           bA1 =         20.00 см           Ширина пл-<br>tA1 =         20.00 см           bA2 =         80.00 ст           bA2 =         80.00 ст           bA2 =         80.00 ст           bA2 =         80.00 ст           bA2 =         80.00 ст           bA2 =         80.00 ст           bA2 =         80.00 ст           bA2 =         80.00 ст           Bacome pla         d' =           cta         25.00 см           Mexoceso         Mexoceso           Harpyski: pashomepho pacnpedenet           Gk =         25.00 кN           Qk =         80.00 кH           Ya =         0.00 кH           Xa =         80.00 кH           Ya =         Козффици           Козффици         0.90 -           козффици         0.90 -           стоянная нагрузка, действую-<br>ая на подбалку. | Распределение нагрузок по балке по<br>Синие значения можно задавать.           Приложение нагрузки<br>b A1 =         Передача           D A1 =         20.00 см         Ширина пл<br>Глубина пл<br>t A1 =         Передача           Pacпределение нагрузки по балке<br>b A2 =         80.00 см         Глубина пл<br>Глубина пл<br>d =         Результаты<br>частичный<br>d =           b A2 =         80.00 ст         Ширина ре<br>Bысота рк<br>d' =         Высота рк<br>Межосево<br>d =         Вид:<br>частичный<br>d =           Harpysku: равномерно распределен<br>G k =         25.00 кМ         Ya =         Вид:<br>часть:<br>Коэффиц.         Значение:           Изображение чертежа системы<br>Коэффиц         0.90 -         Коэффици         Значение:           табличный расчет передается<br>растоянная нагрузка, действую-<br>ая на подбалку. | Распределение нагрузок по балке по DIN           Область ввода           Синие значения можно задавать.           Приложение нагрузки           bA1 =         20.00 см           bA1 =         20.00 см           Pacпределение нагрузки         Передача           Pacпределение нагрузки         Передача           Pacпределение нагрузки по балке         Результаты           bA2 =         80.00 ст         Ширина рз           h =         20.00 ст         Высота рл           d' =         5.00 см         Межосево           Harpysku: равномерно распределен         Вид:           Gk =         25.00 kN         Ya =           Wsoбражение чертежа системы         Козффицu           Козффиц         0.90 -         Козффицu           табличный расчет передается распоянная нагрузка, действую-ая на подбалку.         Цайствую-ая на подбалку. | Распределение нагрузок по балке по DIN 1045-<br>Область ввода<br>Синие значения можно задавать.<br>Приложение нагрузки<br>b A1 = 20.00 см Ширина пл<br>t A1 = 20.00 см Глубина пл<br>Pacпределение нагрузки по балке<br>b A2 = 80.00 ст Ширина ра<br>h = 20.00 ст Высота рл<br>d' = 5.00 см Межосево<br>Harpyski: равномерно распределен<br>G = 25.00 кN Y9 =<br>Q t = 80.00 кH Y9 =<br>Q t = 80.00 кH Y9 =<br>Q t = 80.00 кH Y9 =<br>A1 Часть: пах<br>Козффиц 0.90 - Козффици<br>табличный расчет передается<br>ростоянная нагрузка, действую-<br>ая на подбалку. | Распределение нагрузок по балке по DIN 1045-1 (0           Область ввода           Синие значения можно задавать.           Приложение нагрузки           b A1 =         20.00 см         Ширина пл           Pacпределение нагрузки по балке         Передача           D A2 =         80.00 ст         Ширина ра           b A2 =         80.00 ст         Ширина ра           b A2 =         80.00 ст         Ширина ра           b A2 =         80.00 ст         Высота ра           d' =         5.00 см         Межосево           d' =         80.00 кН         Y a =           Qk =         80.00 кН         Y a =           Qk =         80.00 кН         Y a =           Изображение чертежа системы         Козффиц         1           Козффиц         0.90 -         Козффиц         25.00           табличный расчет передается разная на подбалку.         Сканки на подбалку.         Сканки на подбалку. | Распределение нагрузок по балке по DIN 1045-1 (07/01)<br>Область ввода<br>Синие значения можно задавать.<br>Приложение нагрузки<br>b A1 = 20.00 См Ширина пл<br>тал = 20.00 См Глубина пл<br>Результаты Ввод FE-результаты Станд.нагр<br>частичный частичный проект1<br>ок = 20.00 ст Высота рі<br>частичный частичный проект1<br>Позиция: t-301-Однопролетная балка<br>вид: A1 • 0 ср<br>часть: поз • А6<br>Козффиц.: 1 • 06<br>Ок = 25.00 кN γ = 2<br>Изображение чертежа системы<br>Козффиц. 0.90 - Козффици<br>табличный расчет передается<br>ростоянная нагрузка, действую-<br>ая на подбалку. |

- В следующем примере мы передадим нагрузку на балку от уже рассчитанной в проекте балки. Для этого щелкните мышью на ячейку B15 и затем на иконку Передать. Откроется соответствующий диалог.
- 2. Выберите в диалоге на закладке **Результаты** позицию, из которой Вы собираетесь перенести результаты (здесь **t301**).
- Выберите опорную реакцию A1 и часть max, затем подтвердите передачу данных нажатием на клавишу OK. Рассчитанная для подбалки часть постоянной нагрузки будет передана в ячейку с Вашими вычислениями.
- 4. Сделайте то же самое для переменной нагрузки.

Все поля в форматируемой части вывода, зависящие от измененных в разделе ввода значений, обновятся автоматически (проектное значение, опорное сжатие и т.д.).

Шаг за шагом

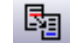

## 3 Редактирование шаблонов

### 3.1 Создание новых строк и ввод текста

Каждый шаблон можно произвольно изменять и дополнять, например, добавляя комментарии и новые расчеты. Результат таких изменений Вы можете сохранить как индивидуальный шаблон. Таким образом, Вы можете создать и впоследствии использовать набор собственных математических таблиц.

При дополнении или изменении существующих шаблонов можно добавлять и удалять строки и столбцы. В приведенных ниже примерах мы ознакомим Вас с некоторыми возможностями такого редактирования. Для этого мы увеличим верхнюю часть раздела ввода нашего шаблона и в соответствии с этим изменим раздел вывода.

|                     |                |                    | Вво                                                    | д: LvB-1         | - Распре        | деление      | нагрузок               | по бал   | ке *          |             |          |             |                  |                      |     |
|---------------------|----------------|--------------------|--------------------------------------------------------|------------------|-----------------|--------------|------------------------|----------|---------------|-------------|----------|-------------|------------------|----------------------|-----|
|                     |                |                    |                                                        | А                | В               | С            | D                      | E        | F             | G           | н        | 1           | J                | к                    |     |
|                     |                |                    | 13                                                     |                  |                 |              |                        |          |               |             |          |             |                  |                      |     |
|                     |                |                    | 14 <u>H</u>                                            | агрузк           | и: равном       | ерно ра      | спределе               | енные н  | агрузк        | <u>1</u>    |          |             |                  |                      |     |
| F6 копирует содерж  | ание           |                    | 15 0                                                   | 3 k =            | 150.00          | kN           | γ=                     | 1.35     | _             | Постоя      | янная со | ставля      | ющая             | нагрузк              | u   |
| строки в маркирова  | нную           |                    | 16 0                                                   | ) <sub>k</sub> = | 80.00           | кН           | γq =                   | 1.50     | -             | Переме      | нная со  | ставлян     | ощая             | нагрузк              | u   |
| расположенную ниж   | ке стро        | оку.               | <u>— 17 ак = 80.00 кН у = 1.50 - Переменная состав</u> |                  |                 |              |                        |          |               |             |          | ставлян     | ощая             | нагрузк              | u   |
|                     |                |                    | 18                                                     |                  |                 | ļ            |                        |          |               |             |          |             |                  |                      |     |
|                     |                |                    | 19                                                     | 1300pax          | <u>кение че</u> | ртежа си     | <u>стемы</u><br>Кооффи |          |               |             |          |             |                  |                      |     |
|                     |                |                    | Ē                                                      | Звод: Lvi        | В-1 - Расп      | ределени     | е нагрузо              | к по бал | ке*           |             |          |             | :                |                      | Ī   |
| при двоином щелчк   | емыц           | ина                |                                                        | A                | В               | C            | D                      | E        | F             | G           | Н        | 1           | J                | к                    | 1   |
| ячеику она становит | ся дос         | ступнои            | 13                                                     |                  |                 |              |                        |          | <u> </u>      |             |          |             |                  |                      | ļ., |
| для редактирования  | l.             |                    | 14                                                     | Нагру            | 3KH: DABH       | омерно р     | аспредел               | 1 25     | агрузки       | l<br>Doomoo |          |             |                  |                      |     |
| Клавиши Ноте и Ег   | <b>н</b> д дел | ают                | 16                                                     | 0 + 1 =          | = 80.0          | 0 кн         | 79 -<br>79 -           | 1.55     | -             | Перемен     | ная сост | павляюц     | цая по<br>цая на | грузки<br>грузки     | h., |
| маркированную ячей  | йку акт        | гивн <del>ой</del> | 17                                                     | Qr 2             | = 80.0          | 00 кH        | γ <sub>q</sub> =       | 1.50     | -             | Перемен     | ная сосл | павляюц     | цая на           | грузки               | 1   |
|                     |                |                    | 18                                                     |                  | <b></b>         |              |                        |          | l             |             |          |             |                  |                      | 1   |
|                     | сор в          | Пачало             | 19                                                     | Изобр            | ажение ч        | ертежа с     | истемы                 |          | <u> </u>      |             |          |             |                  |                      |     |
| или в конец ячеики. |                |                    | 20                                                     | Коэфо            | фиц 0.9         | - 00         | Коэффі                 | ициент д | ля изобр      | ажения си   | стемы    |             |                  |                      |     |
|                     |                |                    | 21                                                     |                  |                 |              |                        |          |               |             |          |             |                  |                      |     |
| Шаг за              | 1.             | Переменн           | ые і                                                   | нагру            | /ЗКИ Н          | ужно         | разде                  | лить     | на і          | полез       | ную      | нагр        | узі              | γA                   | V   |
|                     |                | попезнин           | о наг                                                  | DV3K             | νВΓ             | І́пя эт      |                        | меть     | те п\         | стую        | строк    | v 17        | йс               | озла                 | й   |
| шагом               |                | то нол но          |                                                        |                  |                 |              |                        |          | . е,<br>он пі | - Boto      | DIATI    |             | -no              | со <u></u> до.<br>ИО | ••• |
|                     |                | те над не          | / HyC                                                  | Тую              | проку           | CHO          | иощык                  |          | андь          | DUIA        | вить     | -01         | μo               | ĸa.                  |     |
|                     | 2.             | Отметьте           | стро                                                   | жv <b>1</b>      | 7иск            | опиру        | йте п                  | ол ис    | мош           | и клав      | зиши     | <b>F6</b> B | ce               | соде                 | p   |
|                     |                |                    |                                                        | 16 .             |                 | 17           |                        |          |               |             |          |             |                  |                      | r   |
|                     |                | мание стр          | UKH                                                    | IO D I           | проку           | 17.          |                        |          |               |             |          |             |                  |                      |     |
|                     | 3.             | Теперь из          | вмен                                                   | ите с            | троку           | <b>16</b> и  | строк                  | v 17.    | Опр           | едели       | ите на   | агруз       | вки              | Q <sub>K 1</sub>     | V   |
|                     |                | О., и пer          | епи                                                    | шите             | <u>ง</u> ม่อนค  | ниа н        | arnvac                 | лк<br>У  | •             | ••          |          | .,          |                  | 14, 1                |     |
|                     |                | K, 2 MINOP         |                                                        | LINIC            | Siluito         |              | u pyse                 | /ix.     |               |             |          |             |                  |                      |     |
|                     |                |                    |                                                        |                  |                 |              |                        |          |               |             |          |             |                  |                      |     |
| Coport 1 8          |                |                    |                                                        |                  |                 | DII          |                        |          | 0000          |             |          |             |                  |                      |     |
| COBELEIG            |                | при помо           | цик.                                                   | пави             | ши г2           |              | южете                  | e Hell   | oche          | дстве       | нно і    | рив         | BOT              | е да                 | н   |
| рекомендации        |                | ных в яче          | йку п                                                  | ерей             | ти в о          | кно <b>С</b> | войст                  | ва по    | א אתכ         | 1 прод      | олжи     | ть ве       | зод              | там.                 |     |
| •                   |                |                    | honu                                                   |                  | NOTO (          |              |                        | auci     |               |             | Спай     |             | /                |                      |     |
|                     |                |                    | hohw                                                   | атир             | yere            | юдер         | жание                  | яче      | тки в         | окне        | CRON     | CIBS        | a me             | ля,                  | 10  |
|                     |                | это форма          | атиро                                                  | овани            | ие отн          | оситс        | я ко в                 | сей я    | чейк          | и. Вну      | три я    | чейн        | кис              | оорм                 | a   |
|                     |                | тирование          | ннт                                                    | ерпр             | етируе          | ется п       | о каж                  | лому     | СИМЕ          | золу о      | тделі    | ьно.        |                  |                      |     |
|                     | _              | _                  |                                                        | r. 14            | 1.7             |              |                        | . ,      | _             | , -         |          |             |                  |                      |     |

Если в ячейках вводятся десятичные дроби, то запятая, отделяющая целое число от десятичных знаков, автоматически превращается в точку. При вводе в окне Свойства поля в этом случае должна использоваться точка.

### 3.2 Изменить вывод

### 3.2.1 Редактировать ссылку

Если Вы предпринимаете изменения в верхней части ввода, то необходимо удостовериться в том, что данное изменение нашло свое отражение в выводе. Необходимо помнить основное правило: все значения, которые Вы задаете в верхней части должны появляться в выводе.

Сначала мы рассмотрим ссылки отдельных ячеек.

| В  | вод: LvB-1 | - Распре | еделение | нагрузон | с по бал                    | ке*     |        |   |      |   |        |    |   |     |
|----|------------|----------|----------|----------|-----------------------------|---------|--------|---|------|---|--------|----|---|-----|
|    | Α          | В        | С        | D        | E                           | F       | G      | Н | 1    | J | К      | L  | М | N   |
| 35 | Воздей     | ствия    |          | Харакг   | Карактеристические значения |         |        |   |      |   |        |    |   |     |
| 36 |            |          |          | Постоя   | Тостоянные воздействия      |         |        |   |      |   | 150.00 | kN |   | B15 |
| 37 |            |          |          | Перем    | Переменные воздействия      |         |        |   |      |   | 80.00  | kN |   | B16 |
| 38 |            |          |          | Перем    | Переменные воздействия      |         |        |   |      |   | =B17   | kN |   | B16 |
| 39 |            |          |          |          |                             |         |        |   |      |   |        |    |   |     |
| 40 |            |          |          | Коэфф    | ициенть                     | ы надеж | ностие |   | γø   | = | 1.35   | -  |   | E15 |
| 41 |            |          |          |          |                             |         |        |   | γq.1 | = | 1.50   | -  |   | E16 |
| 42 |            |          |          |          |                             |         |        |   | 7a.2 | = | 1.50   | -  |   | E16 |
| 13 |            |          |          |          |                             |         |        |   |      |   |        |    |   |     |

- Перейдите в нижнюю часть ввода. С правой стороны в непечатаемой области (выделена серым цветом) приведена информация о ссылках к отдельным ячейкам.
- Создайте под строкой 37 Переменные воздействия новую строку и скопируйте в нее при помощи клавиши F6 содержимое строки 37. Измените соответствующим образом текст в ячейках I37 и I38.
- Если ссылка в ячейке К37 корректна, то ссылку в ячейке К38 необходимо изменить. Для этого дважды щелкните мышью в поле К38. Теперь на месте значения будет изображена ссылка. Ее можно изменить непосредственно в самом поле или в окне Свойства поля.
- Действуйте аналогично и для коэффициентов надежности. Создайте и здесь новую строку и передайте в нее содержимое расположенной выше строки. Затем соответствующим образом измените значения и ссылки.
- □ F7 копирует содержание ячейки в маркированную ячейку, расположенную ниже.
- Если Вы копируете ячейки или фрагменты ячеек через буфер, то сохраняются относительные ссылки ячеек в расчетах и увеличиваются в соответствии с новыми позициями относительно исходных.
- При использовании символа \$ относительные ссылки ячеек в расчетах можно преобразовать в абсолютные. Так, например, значение \$A\$3 сохранится как абсолютная ссылка ячейки и при копировании ячейки.

При двойном щелчке мыши на ячейку Вы можете быстро изменить значение.

Клавиша **F7** копирует содержание ячейки в расположенную ниже маркированную

> Шаг за шагом

### 3.2.2 Изменение формул

Ввод: LvB-1 - Распределение нагрузок по балке \*

D

E

Проектное значение

Давление под балкой

Опорное давление

Проектный момент

Проектная поперечная сила

При вводе вычислений в ячейках используется принятая в программах математических таблиц форма записи. Перед началом расчета ставится символ = (знак равенства).

В нашем примере после изменения ссылок следует дополнить формулу для определения проектной нагрузки. Проектная нагрузка определяется из произведения характеристического значения воздействия и коэффициента надежности. Из-за добавления в шаблон новой временной нагрузки нам необходимо умножить значение нагрузки на коэффициент надежности **полезной нагрузки В** и прибавить полученный результат к значению в соответствующей ячейке.

При редактировании формулы в ячейке Вас поддерживает автоматический механизм дополнения входных данных.

В окне Свойства поля Вы в любой момент можете проконтролировать входные данные.

43

44

45

46

47

48

49

50

51

52

Усилия в сечении

| Свойства поля: LvB-1        | <b>ч</b> × |
|-----------------------------|------------|
| <b>1</b> x =K36*K40+K37*K41 |            |

G

L

2.02 =Z K28 (20.00)

κН

Z K29 (80.00)

Z K31 (20.00)

7 K32 (5.00)

K36 (150.00)
K37 (80.00)

z K38 (80.00)

'K41+K

32 25

120.94

8.06=7

NE,d

σd.A1

σd,A2

MEd =

V<sub>Ed</sub> =

\_

М

| При вводе расчета |
|-------------------|
| появляется окош-  |
| ко, предназначен- |
| ное для автомати- |
| ческого пополне-  |
| ния ввода.        |

Шаг за шагом

- Так как мы вносим изменения в конец формулы определения проектного значения, то мы выберем ячейку K44 и откроем ее для редактирования при помощи клавиши End. Курсор находится в конце ячейки.
- 2. Теперь наберите символ + (плюс), чтобы продолжить формулу. Затем задайте букву К. Будет активирован автоматический механизм дополнения входных данных. Вам будут предложены все ячейки столбца К, в которых имеется значение. Все значения указываются в скобках. В нашем примере мы сначала выберем ячейку К38 и подтвердим наш выбор двойным щелчком мыши или нажатием на клавишу Enter.
- Теперь задайте знак умножения звездочку и дополните ячейку К42.
   Здесь Вас опять поддержит автоматический механизм дополнения входных данных.

**Советы &** Вы можете изменять формулы и в окне **Свойства поля**. Но здесь автоматический механизм дополнения данных не предусмотрен, и Вам придется указывать имена ячеек вручную. При этом значение ячейки не будет предложено в Ваше распоряжение.

### 3.3 Добавление текстов

Вводить текст можно в самой ячейке или в окне **Свойства поля**. Во время ввода Вы можете форматировать содержимое ячейки, воспользовавшись панелью инструментов **Ввод**, контекстным меню или горячими клавишами.

В приведенных ниже примерах мы покажем, как выделить содержимое ячейки курсивом и затем разместить по центру.

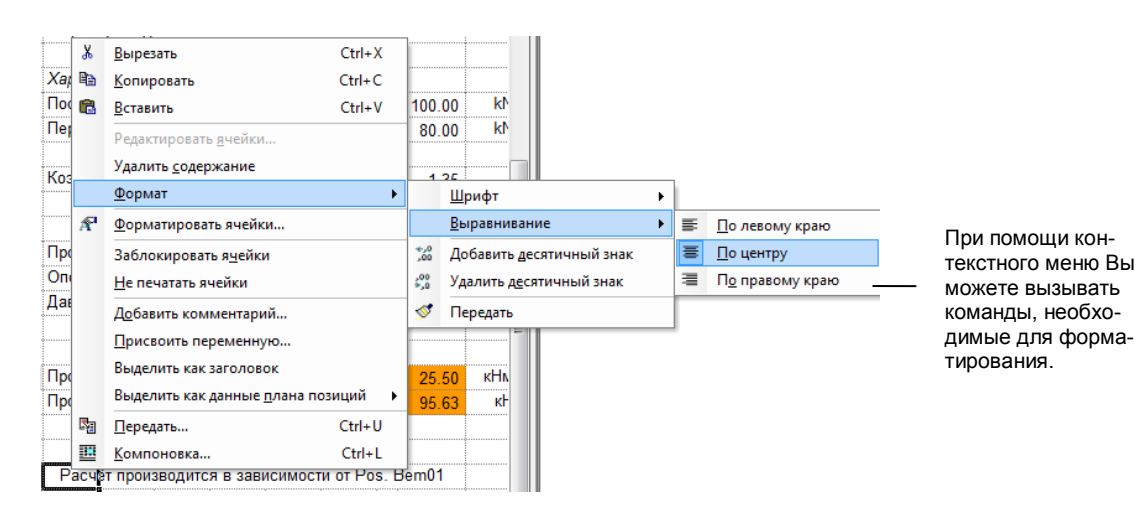

- Перейдите в конец таблицы. Выберите одну из ячеек столбца D для редактирования (в примере D53). В столбце D предусмотрен типичный для статики отступ.
- 2. Задайте текст. В нашем примере мы должны указать, что расчет балки происходит в зависимой от позиции **Bem01**.
- 3. Завершите ввода текста нажатием на клавишу Enter.
- 4. Чтобы выделить текст курсивом достаточно щелкнуть мышью на соответствующую иконку в панели форматирования.
- Чтобы определить расположение текста в ячейке выделите ячейку щелчком мыши. Затем щелчком правой кнопки мыши откройте контекстное меню и выберите команду По центру.
- Учтите, что при вводе текста содержимое ячейки выходит за ее пределы.
- Форматирование ячейки и ее содержимого может происходить и в диалоге свойств, который вызывается из контекстного меню при помощи команды Формат > Свойства или при помощи команды меню Формат > Ячейки > Свойства.
- Форматирование можно присвоить содержимому отдельных ячеек, отдельным ячейкам, столбцам, а также произвольно выбранным фрагментам ячеек. Выбор редактируемых ячеек происходит как в обычных таблицах.

Шаг за шагом

K

## 4 Создание новых шаблонов

### 4.1 Создание пустых таблиц

При создании расчетов можно – как в приведенных ранее примерах – воспользоваться поставляемыми вместе с программой шаблонами из различных разделов **Статики**. Но, конечно, при помощи программы математических таблиц Вы можете создавать расчеты абсолютно произвольно в соответствии с Вашими требованиями и представлениями. Для этого в Ваше распоряжение предоставляется несколько шаблонов с пустыми таблицами.

Ниже мы разъясним, из каких этапов состоит создание нового шаблона. Для этого мы воспользуемся одним из существующих шаблонов и на его примере покажем, как он был создан.

|              | Bce COST        | RUC Железобетонные элементы Общие                   | Огнестойкость Стальные элементы Фун    | аменты и подп |
|--------------|-----------------|-----------------------------------------------------|----------------------------------------|---------------|
|              | Какая прогр     | анна должна редактировать новую позицию<br>Описание | 7 Тип Норны                            | ^ [           |
|              | 121470          |                                                     | Kanasa                                 |               |
|              | 2 c410          | Конбиналованная колонна (СОСОІ +)                   | Коронна                                |               |
|              | 2 c410          | Конбинированная колонна (СОСОL+)                    | Колонна                                |               |
|              | V c412          | Конбинированная колонна (СОСОГ +)                   | Колонна                                |               |
|              | C413            | Комбинированная колонна (COCOL+)                    | Колонна                                |               |
|              | 📿 c414          | Комбинированная колонна (COCOL+)                    | Колонна                                |               |
|              | 🖓 c415          | Конбинированная колонна (COCOL+)                    | Колонна                                | =             |
|              | Общее           |                                                     |                                        | <b>^</b>      |
|              | <b>1018</b>     | Матенатические таблицы                              | Общее                                  |               |
|              | Основан         | не                                                  |                                        | -             |
| ;            | 171 500         |                                                     | 000000000                              |               |
| ı <b>б</b> _ | 2 510           | Железобетонная свая                                 | Основание                              |               |
| 0-           | 2 515           | Свайный фундамент с плитным ростверн                | ком Основание                          | -             |
|              |                 |                                                     |                                        |               |
| 0-           | Шаблон          |                                                     | Описание позиции                       | <u>^</u>      |
| 0-           | Ø000_Πye        | стая таблица                                        | Таблица                                |               |
| н- ———       | 📈 000_Ша        | блон DIN A4, формат BS                              | Шаблон DIN A4, формат BS               |               |
|              | 🛛 000_Ша        | блон в соответствии с шаблоном mb AEC               | Шаблон макета страницы                 |               |
| 7            |                 | оффициенто: давления грунта по DIN E 4003           | (12/02) Коэффициенты давления грунта   | *             |
|              | KIGEO OF        | пелеление активного давления гоунта по D1<br>III    | IN 40 Оппелеление активного лавления г | пунта         |
|              |                 |                                                     |                                        |               |
|              | Dotwine:        |                                                     |                                        |               |
|              | 1 NO SPICE TO 1 |                                                     |                                        |               |

Помимо пустой таблицы с одинаковой шириной столбцов Вы можете выбрать и одну из двух других, в которых ширина столбца ориентирована на типичный для Статики вывод.

#### Шаг за шагом

- При необходимости создания собственных проверок мы рекомендуем Вам воспользоваться шаблоном 000\_Шаблон DIN A4, формат BS. Он представляет собой пустую таблицу, с форматом страницы A4 и шириной столбцов, ориентированной на вывод в стандартный документ.
- Укажите имя позиции и определите описание для позиции. Подтвердите данные нажатием на клавишу **ОК**. Позиция будет добавлена в документ. В окне ввода появится пустая таблица с предварительно определенной шириной столбцов.

#### Советы & рекомендации

Размер таблицы в формате А4 жестко определен. При необходимости Вы можете добавить строки или столбцы при помощи команды меню Правка > Таблица > Размер.

Лишние пустые строки, расположенные в конце таблицы, из вывода исключаются автоматически.

### 4.2 Определить заголовок

На первом этапе мы создадим структуру пустой таблицы, предусмотрев заголовки. Каждый заголовок выделяется в таблице цветом и появляется как подзаголовок позиции в окне «Проект».

| B  | юд: Stk-02 - ( | Однопролет                      | ная балк                  | а с расп                | ределенн  | ой нагру | зкой  | Проект                               | -12    |                          |
|----|----------------|---------------------------------|---------------------------|-------------------------|-----------|----------|-------|--------------------------------------|--------|--------------------------|
|    | A              | В                               | С                         | D                       | E         | F        | G     | Содержание                           | Стр    | a                        |
| 23 | Систома        |                                 |                           |                         |           |          |       |                                      |        |                          |
| 24 | Система        |                                 |                           |                         |           |          |       | 🔄 🛅 Вес_конструкции - Вес перекрыт.  |        |                          |
|    |                |                                 |                           |                         |           |          | nn Gk | — 🫅 д - Расчётное сопротивление фа.  |        |                          |
|    |                |                                 |                           |                         | *******   |          |       | 🛅 3241 - Ветровые нагрузки по СН     |        |                          |
|    | Форматирова    | вние                            |                           |                         |           |          |       | — 🫅 Сбор_нагрузок - Сбор нагрузок    |        | рустся как заголовок.    |
| 25 | Общее Шр       | ифт Дополн.                     |                           |                         |           |          |       |                                      |        |                          |
|    | Прочее         |                                 |                           |                         |           |          |       | — 🧀 tre* - Расчет массы крепежа      |        |                          |
| 26 | 🔲 Забл         | токир                           |                           |                         |           |          |       | 🚊 🛅 ОАДГ* - Определение активного    |        |                          |
| 27 | 📝 Выд          | елить как заго                  | ловок                     |                         |           |          |       | 📄 🫅 Stk-02* - Однопролетная балка    |        | _                        |
| 28 | 📃 Доб          | авить разрыв (                  | страниць                  |                         |           |          |       |                                      |        | ———— Поэтому она появля- |
| 29 | Her            | ечатать                         |                           |                         |           |          |       | Воздействия                          |        | ется как подзаголовок    |
| 30 | Ячей<br>мож    | іки, отмеченны<br>но использова | е как нера<br>ть для допо | спечатанн<br>олнительны | ыe,<br>ых |          |       |                                      |        | позиции в структуре      |
| 31 | расч           | етов.                           |                           |                         |           |          |       | Усилия в сечении                     |        | документа статики.       |
| 32 | -              |                                 |                           |                         |           |          |       | Повернутая опора                     |        |                          |
| 33 | -              |                                 |                           |                         |           |          |       |                                      |        |                          |
| 34 | -              |                                 |                           |                         |           |          |       | Ш Ц LVB-1" - Распределение нагрузок. |        |                          |
| 35 | l I            |                                 |                           |                         |           |          |       | Новая позиция                        |        |                          |
|    |                |                                 |                           |                         |           |          |       |                                      |        |                          |
|    |                |                                 |                           |                         |           |          |       |                                      | В диа  | алоге свойств преду-     |
|    |                |                                 |                           |                         |           |          |       |                                      | смот   | рено множество устано-   |
|    |                |                                 |                           |                         |           |          |       |                                      | вок, г | редназначенных для       |
|    |                |                                 | ОК                        | 0                       | тмена     | Справка  |       |                                      | форм   | атирования ячейки.       |
| 1. | В пол          | 1e <b>A24</b>                   | зада                      | йте                     | перві     | ый за    | аголо | овок, в нашем примере Си             | стем   | иа. Шаг за               |

- В контекстном меню выберите команду Формат > Свойства. Откроется диалог свойств.
- 3. Перейдите на закладку **Дополнительно** и отметьте галочкой опцию **Выделить как заголовок**.
- Подтвердите данные нажатием на клавишу ОК. Ячейка с заголовком будет выделена серым цветом. Одновременно она появится как подзаголовок позиции в структуре документа.
- 5. Для соблюдения типичного для вывода Статики отступа начинайте писать сам текст заголовка в поле D2.
- 6. По данному образцу добавьте остальные заголовки в Вашу таблицу.
- Если Вы хотите изменить цвет выделения заголовков в таблице, то Вам необходимо воспользоваться командой Сервис > Конфигурация > Ввод.
- Определить заголовок можно и при помощи контекстного меню. Для этого используется команда Ячейка > Выделить как заголовок.

## 4.3 Добавить графику

В каждую ячейку таблицы помимо значений, текстов, расчетов, функций можно добавлять и символы, особые символы и графику.

В приведенном ниже примере мы добавим рисунок, иллюстрирующий расчет.

| В окне <b>Свойства</b><br>поля указывается                                                                   |            | Сво                                                             | ойства поля                                                                                   | :: Stk-02                                                            |                                                              |                                           |                                                 |                                                     |                                               |                                    |                                   |                                                                    |                                                      | φ×                                           |
|----------------------------------------------------------------------------------------------------|------------|-----------------------------------------------------------------|-----------------------------------------------------------------------------------------------|----------------------------------------------------------------------|--------------------------------------------------------------|-------------------------------------------|-------------------------------------------------|-----------------------------------------------------|-----------------------------------------------|------------------------------------|-----------------------------------|--------------------------------------------------------------------|------------------------------------------------------|----------------------------------------------|
| путь к изображению.                                                                                          |            | fx                                                              | =BITMAP("\$                                                                                   | INSTALLDIR\$                                                         | \Statik\Bilde                                                | er\S018_S                                 | TK001_1.                                        | emf",288*8                                          | 320,111*                                      | 'B20)                              |                                   |                                                                    |                                                      |                                              |
|                                                                                                    | 1          | Ввод: Stk-02 - Однопролетная балка с распределенной нагрузкой * |                                                                                               |                                                                      |                                                              |                                           |                                                 |                                                     |                                               |                                    |                                   |                                                                    |                                                      | д                                            |
|                                                                                                    |            |                                                                 | А                                                                                             | В                                                                    | С                                                            | D                                         | E                                               | F                                                   | G                                             | н                                  | 1                                 | J                                                                  | К                                                    | L A                                          |
|                                                                                                    | 2          | 3                                                               | 0                                                                                             |                                                                      |                                                              |                                           |                                                 |                                                     |                                               |                                    |                                   |                                                                    |                                                      |                                              |
|                                                                                                    | 2          | .4                                                              | Система                                                                                       |                                                                      |                                                              |                                           |                                                 |                                                     |                                               | <u>.</u>                           |                                   |                                                                    |                                                      |                                              |
|                                                                                                    |            |                                                                 |                                                                                               |                                                                      | <b></b>                                                      |                                           |                                                 |                                                     | TTI ¶⊧                                        |                                    |                                   |                                                                    |                                                      |                                              |
|                                                                                                    |            |                                                                 |                                                                                               |                                                                      |                                                              |                                           |                                                 |                                                     |                                               |                                    |                                   |                                                                    |                                                      |                                              |
| Графический файл                                                                                             | 2          | 5                                                               |                                                                                               |                                                                      |                                                              |                                           |                                                 |                                                     |                                               |                                    |                                   |                                                                    |                                                      |                                              |
| ссылке с указанной                                                                                           |            |                                                                 |                                                                                               |                                                                      | <u>+</u> <u>'⊌</u> <u>+</u> <sup>⊥</sup> ∠⊿ <u>+</u>         |                                           |                                                 |                                                     |                                               |                                    |                                   |                                                                    |                                                      | =                                            |
| высотой и шириной.                                                                                           | 2          | 6                                                               |                                                                                               |                                                                      |                                                              |                                           |                                                 |                                                     |                                               |                                    |                                   |                                                                    |                                                      |                                              |
|                                                                                                    | 2          | 27                                                              |                                                                                               |                                                                      | Длина                                                        | балки                                     |                                                 |                                                     |                                               | lg                                 | =                                 | 5.00                                                               | М                                                    |                                              |
|                                                                                                    | 2          | 8                                                               |                                                                                               |                                                                      | Сечені                                                       | 10                                        |                                                 | Ширина                                              | 3                                             | b                                  | =                                 | 20.00                                                              | СМ                                                   |                                              |
|                                                                                                    | 2          | 9                                                               |                                                                                               |                                                                      |                                                              |                                           |                                                 | Высота                                              |                                               | h                                  | =                                 | 30.00                                                              | СМ                                                   |                                              |
|                                                                                                    | 3          | 0                                                               | Розпойств                                                                                     | 40                                                                   |                                                              |                                           |                                                 |                                                     |                                               |                                    |                                   |                                                                    |                                                      |                                              |
|                                                                                                    | 3          | 1                                                               | Боздейств                                                                                     | ия                                                                   | Постоя                                                       | иные из                                   | полаки                                          |                                                     |                                               | ٩Ŀ                                 | =                                 | 3 50                                                               | кН/м                                                 |                                              |
|                                                                                                    | 3          | 3                                                               |                                                                                               |                                                                      | Перем                                                        | енные н                                   | агрузки                                         |                                                     |                                               | g k                                | =                                 | 2 10                                                               | кН/м                                                 |                                              |
|                                                                                                    | ×          | Č 🗋                                                             |                                                                                               |                                                                      |                                                              |                                           |                                                 |                                                     |                                               |                                    |                                   | 2.10                                                               |                                                      | •                                            |
| Шаг за<br>шагом                                                                                              | 1.  <br>2. | Вы<br>яві<br>ума<br>пра<br>Вы<br>вої<br>вої<br>Вс               | иделите<br>ится диа<br>олчанин<br>оекта.<br>иберите<br><b>ыть</b> . Гр<br>й по ссь<br>траиван | ячейку<br>алог, пр<br>о в нем<br>файл<br>афичес<br>ілке.<br>іие грас | <b>С25</b> и<br>едназн<br>будут<br>и зак<br>кий фа<br>рическ | выбе<br>наченн<br>пока<br>ройте<br>айл во | ерите<br>ныйд<br>заны<br>диал<br>траив<br>райла | коман<br>пя вы<br>рисун<br>юг, на<br>ается<br>проие | ду <b>В</b><br>бора<br>ки па<br>ажав<br>с ука | стан<br>грас<br>апки<br>на<br>азан | зить<br>фиче<br>док<br>пер<br>ной | > Гра<br>еского<br>сумента<br>реключ<br>высото<br>высото<br>помощи | фика<br>файла<br>а теку<br>атель<br>ой и ш<br>ой и ш | . По-<br>а. По<br>цего<br><b>От-</b><br>ири- |
| Советы &                                                                                                    |            | CO1                                                             | держащ<br>пи граф                                                                             | ей соот                                                              | ветств                                                       | ующи<br>явд                               | й путь                                          | ории                                                | проеі                                         | кта                                | или                               | инстал                                                             | лляци                                                | ц,<br>1, ТО                                  |
| рекомендации                                                                                                 |            | יאר<br>ראר                                                      | ъ сохра                                                                                       | няется                                                               | как отн                                                      | юсите                                     | льны                                            | й.<br>Тарика                                        |                                               |                                    |                                   |                                                                    |                                                      | ,<br>,                                       |
| ному пути. В противном случае, так как сохраняется и по<br>изображение не появилось бы в табличных расчетах. |            |                                                                 |                                                                                               |                                                                      |                                                              |                                           |                                                 |                                                     |                                               | KO CCE                             | азан-<br>илка,                    |                                                                    |                                                      |                                              |

### 4.4 Значение как переменная

Каждой ячейке таблицы можно при помощи контекстного меню присвоить переменную. В таблице ввода переменные изображаются в ячейках на оранжевом фоне.

Использовать переменные имеет смысл при передаче значений из таблиц **S018**-программы в позиции **Статики** и модели **MicroFe**. Так как даже при последующем добавлении строк или столбцов или при перемещении ячейки внутри таблицы, передаваемое значение сохраняется неизменным. Помимо этого переменная облегчает выбор в диалоге **Передача данных**, так как здесь все переменные таблицы перечислены в алфавитном порядке перед обозначением ячейки.

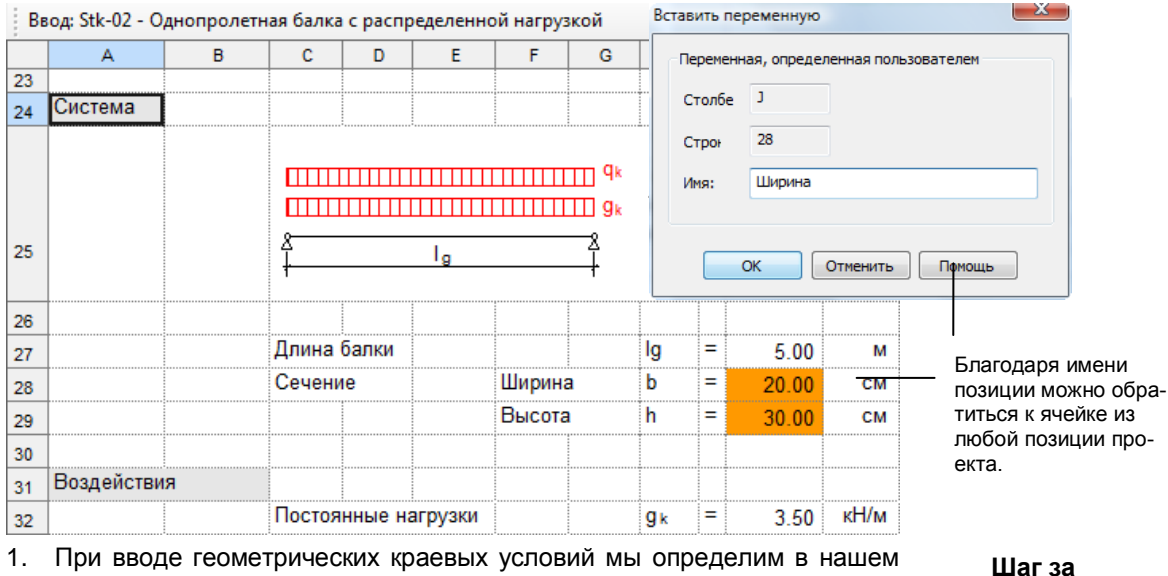

 При вводе геометрических краевых условий мы определим в нашем примере ширину и высоту сечения как переменные, чтобы иметь доступ к этим значениям из последующей позиции.

- 2. Введите данные в соответствующих ячейках. При этом Вы можете упростить ввод, воспользовавшись функциями копирования при помощи клавиш **F6** и **F7**.
- Чтобы определить значение как переменную, сначала выделите нужное поле. Затем выберите в контекстном меню команду Присвоить переменную. Появится диалог Вставить переменную. При помощи указанных здесь имен Вы можете обратиться к переменным из любой позиции проекта.
- При подведении мыши к ячейке, которой присвоена переменная, будет показано имя переменной.
- Можно ввести знак равенства (как свидетельство того, что далее не последует расчет) без апострофа ('), если ячейка выделена в окне свойств как текстовое поле. В противном случае перед знаком равенства нужно ввести, как принято в таблицах, апостроф.

Советы & рекомендации

шагом

### 4.5 Определить функцию

Ввод расчетов может происходить непосредственно в ячейке или в окне Свойства поля. Мы ознакомим Вас с принципами работы на примере формулы определения момента в центре пролета.

Соответствующая формула:  $M_{Ed} = pd * lg^2 / 8$ .

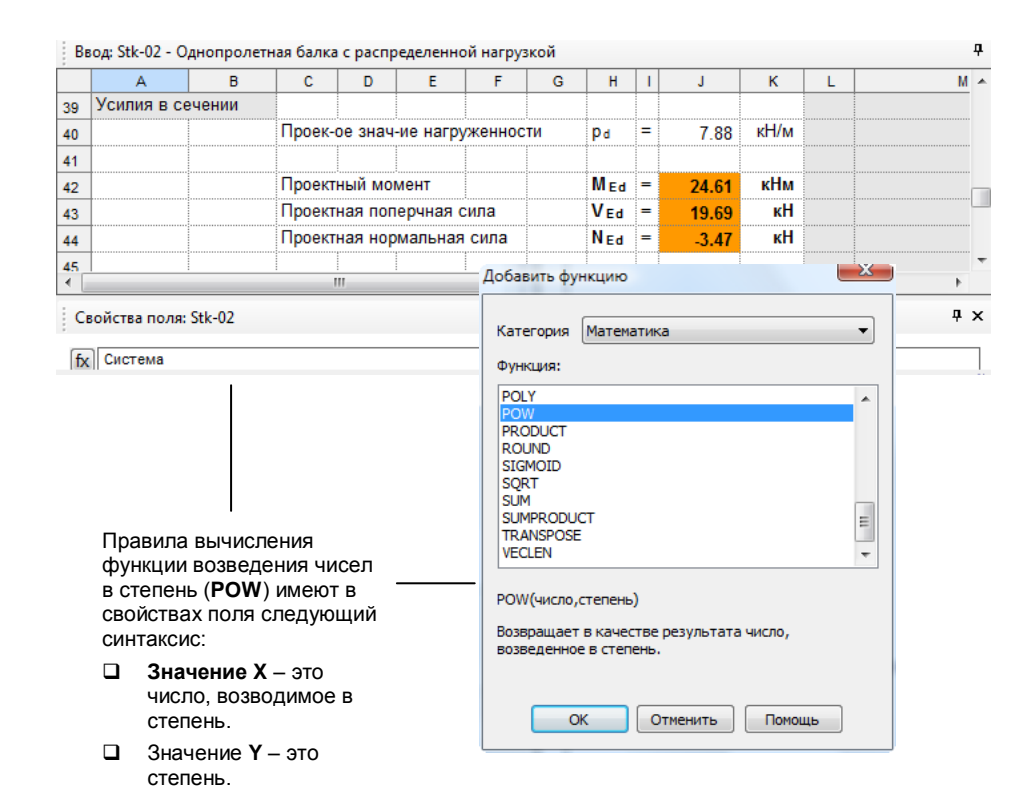

Ввод в свойствах поля

fx

- 1. Вы открыли ячейку, в которой собираетесь определить формулу. Нажатием на клавишу **F2** перейдите в окно **Свойства поля**.
- Сначала задайте распределенную нагрузку Pd в соответствии с ячейкой J40, а затем знак умножения.
- Теперь при помощи иконки fx откройте окно выбора, предназначенное для добавления функций.
- Ограничьте количество функций, выбрав категорию Математика, и выберите функцию POW. В качестве результата эта функция возвратит число, возведенное в степень.
- Подтвердите данные нажатием на клавишу ОК. В свойствах поля виден синтаксис функции. Ожидается ввод значений X и Y. Значение X определяет число, возводимое в степень, значение Y – степень. В нашем примере значение X определяется по ячейке J27 (длина балки), степень равна двум.
- 6. Теперь добавьте в формулу знак дроби и знаменатель.
- 7. Завершите ввод функции нажатием на клавишу Enter.

При добавлении функции в ячейку можно воспользоваться автоматической помощью при вводе, с которой Вы ознакомились при изменении формулы.

Ввод в ячейке

| Be | вод: Stk-0 | 2 - Оді | нопроле | TH                     | ая балк               | аср              | аспред  | елени | ной н | нагруз   | кой * |     |        |           |                |                |
|----|------------|---------|---------|------------------------|-----------------------|------------------|---------|-------|-------|----------|-------|-----|--------|-----------|----------------|----------------|
|    | A          |         | В       |                        | С                     |                  | D       | Е     |       | F        | G     | Н   | 1      | J         | К              | L              |
| 26 |            |         |         |                        |                       |                  |         |       |       |          |       |     |        |           |                |                |
| 27 |            |         |         |                        | Длина                 | бал              | ки      |       |       |          |       | lg  | =      | 5.00      | М              |                |
| 28 |            |         |         |                        | Сечен                 | ие               |         |       | Ш     | ирина    |       | b   | =      | 20.00     | СМ             |                |
| 29 |            |         |         |                        |                       |                  |         |       | B     | ысота    |       | h   | =      | 30.00     | СМ             |                |
| 30 |            |         |         |                        |                       |                  |         |       |       |          |       |     |        |           |                |                |
| 31 | Воздей     | ствия   |         |                        |                       |                  |         |       |       |          |       |     |        |           |                |                |
| 2  |            |         |         |                        | Посто                 | янны             | іе нагр | узки  |       |          |       | g k | =      | 3.50      | кН/м           |                |
| 33 |            |         |         |                        | Переменные нагрузки   |                  |         |       | 1     |          |       | ٩ĸ  | =      | 2.10      | кН/м           | (              |
| 34 |            |         |         |                        |                       |                  |         |       |       |          |       |     | -      |           |                |                |
| 5  | Коэффі     | ициент  | ты      |                        |                       |                  |         |       |       |          |       |     |        | fx PER    | CENTILE        | <b>*</b> ""    |
| 6  |            |         |         |                        | Посто                 | янны             | іе нагр | узки  |       |          |       | γg  | =      | fx PER    | CENTRAI<br>MUT |                |
| 7  |            |         |         |                        | Перем                 | енны             | ые наг  | рузки | 1     |          |       | γa  | =      | fx Pl     |                | =              |
| 18 |            |         |         |                        | •                     |                  |         |       |       |          |       |     |        | fx PLS    |                |                |
| 19 | Усилия     | всеч    | ении    |                        |                       |                  |         |       |       |          |       |     |        | fx PMT    | ~              |                |
| 0  |            |         |         | Проек-ое знач-ие нагру |                       |                  |         | руже  | нност | И        | Dd    | =   | fx POL | YCOEF     |                |                |
| 11 |            |         |         |                        |                       |                  |         | 1     |       |          |       |     | fx POV | /         | ÷              |                |
| 12 |            |         |         |                        | Проек                 | тный             | і моме  | нт    |       |          |       | Med | =      | I*P(J27,2 | кНм            |                |
| 3  |            |         |         |                        | Проектная поперчная с |                  |         |       |       | а        |       | VEd | =      | 19.69     | ĸН             |                |
| (  |            |         |         |                        |                       |                  |         |       |       |          |       |     |        |           |                | •              |
| Be | вод: Stk-0 | 2 - Оді | нопроле | тна                    | ая балк               | асра             | аспред  | елен. | . д   |          |       |     |        |           |                |                |
|    | F          | G       | Н       | 1                      | J                     |                  | К       |       | L     | <b>`</b> |       |     |        |           |                |                |
| 33 |            |         | qĸ      | =                      | 2                     | 2.10             | кН/м    | 1     |       |          |       |     |        |           |                |                |
| 34 |            |         |         |                        |                       |                  |         |       |       |          |       |     |        |           | _              |                |
| 35 |            |         |         |                        | =Z                    | J27 (5<br>128 (2 | 5.00)   |       |       |          |       |     |        |           | ABTON          | атич           |
| 36 |            |         | γg      | =                      | -2<br>-2              | J29 (3           | 30.00)  | _     |       |          |       |     |        |           | жет В          | ци пр<br>ам за |
| 37 |            |         | γq      | =                      | =Z -                  | J32 (3           | 3.50)   | =     |       |          |       |     |        |           | ссылк          | и.             |
| 8  |            |         |         | <u>.</u>               | =Z -                  | J33 (2           | 2.10)   |       |       |          |       |     |        |           |                |                |
| 9  |            |         |         | İ                      | =Z •                  | J36 (1<br>137 /1 | 1.35)   |       | E     |          |       |     |        |           |                |                |
| 10 | женнос     | ти      | pd      | =                      | =7                    | J40 (7           | 7.88)   |       |       |          |       |     |        |           |                |                |
| 1  |            |         | ·       | İ                      | =Z                    | J43 (1           | 19.69)  | •     |       |          |       |     |        |           |                |                |
| 2  |            |         | MEd     | =                      | *PO                   | N(J              | кНи     | 1     |       |          |       |     |        |           |                |                |
| -  | ипа        |         | Ved     | -                      | 10                    | 0.69             | кH      |       |       | -        |       |     |        |           |                |                |

кий механизм вводе помоать формулы и

- Двойным щелчком мыши выберите ячейку для редактирования. 1. Начните ввод расчета в ячейке со знака равенства (=), задайте распределенную нагрузку Pd в соответствии с ячейкой J40 и поставьте знак умножения.
- Теперь наберите в ячейке букву Р. В открывшемся списке Вам будут 2. предложены все начинающиеся с Р функции. Двойным щелчком мыши выберите из списка функцию РОW.
- Теперь определите значение Х. Здесь в Ваше распоряжение снова 3. будет предложен механизм помощи при вводе. Если Вы зададите букву J, то Вы увидите все ячейки столбца J, имеющие значение. Для нашего примера мы выбираем ячейку Ј27 с длиной балки. Определите для значения Ү степень, равную 2.
- 4. С помощью клавиш управления курсором перейдите направо и введите знак деления и знаменатель.
- Завершите ввод формулы нажатием на клавишу Enter. 5.

....

Аналогично геометрическим краевым условиям сечения определите усилие в сечении как переменную, чтобы Вы могли ссылаться на нее при конструктивном расчете следующей позиции.

Советы & рекомендации

fx

### 4.6 Сохранить шаблон

Как Вы уже видели при создании новой математической таблицы, здесь – аналогично программам Статики – в Ваше распоряжение предоставляются шаблоны. Эти шаблоны поставляются вместе с программой и являются составной частью программы.

Помимо этого, существует возможность создавать собственные шаблоны расчетов из имеющихся шаблонов. Благодаря этому, можно предусмотреть соответствующие стандартные значения и сократить объем ввода до минимума.

|                                                                                                    | Сохранить как шаблон                                                                                                    | X        |
|----------------------------------------------------------------------------------------------------|----------------------------------------------------------------------------------------------------|----------|
| Указание логичного имени поможет<br>Вам впоследствии при создании<br>нового расчета выбрать правиль- | <ul> <li>Создать новый шаблон</li> <li>Шаблон:</li> </ul>                                                                                                    |          |
| ный шаблон.                                                                                          | Однопролетная балка с распределенной нагрузкой                                                                                                    |          |
|                                                                                                    | Описание позиции:                                                                                                    |          |
| В поле Описание позиции задает-                                                                      | Однопролетная балка с распределенной нагрузкой                                                                                                    |          |
| ся текст, который будет использо-<br>ван для новой позиции, создавае-                                | Переписать существующую позицию                                                                                                    | _        |
| мой на основе выбранного шабло-                                                                      | Шаблон Описание позиции                                                                                                    | <u> </u> |
| на.                                                                                                  | <ul> <li>№ 000_Пустая таблица</li> <li>№ 000_Шаблон DIN А4, формат BS</li> <li>№ 000_Шаблон DIN А4, формат BS</li> <li>№ 000_Шаблон в соответствии с</li> <li>Шаблон макета страницы</li> <li>№ 6EO_Коэффициенты давления</li> <li>Коэффициенты давления сливного давления</li> <li>№ 6EO_Со довеление активного</li> <li>Оподеделение активного давления</li> </ul> |          |
| При помощи данной опции Вы                                                                           | GEO_Проверки в шве подошвы Проверки в шве подошвы                                                                                                    |          |
| можете переписать существую-<br>щий шаблон расчета.                                                  | СЕО_Расчет объема котлована     Расчет объема котлована     Расчет объема котлована     ЛЕВ_Вирез балки     Литя                                                                                                    | •        |
|                                                                                                    | Описание позиции:                                                                                                    |          |
|                                                                                                    | 1 GOVINIQU                                                                                                    |          |
|                                                                                                    | ОК Отменить Помощь                                                                                                    |          |

Шаг за шагом 1. Мы завершили расчет однопролетной балки и сохранили позицию.

 При помощи команды Файл > Позиция > Сохранить как шаблон актуальная загружаемая позиция будет сохранена в системе как шаблон для последующих расчетов. Команду можно вызвать и нажатием правой клавиши мыши, предварительно отметив позицию в окне «Проект».

Советы & Изменять, а затем сохранять можно и стандартные шаблоны. При этом можно и стандартные шаблоны. При этом можно и стандартные шаблоны с тем же именем.

### 4.7 Передача нагрузок в следующую позицию

Благодаря полной интеграции табличных вычислений в **Статику**, нагрузки могут передаваться из **всех** позиций. То есть, Вы можете получить доступ и к расчетам и значениям mb-таблиц.. Таким образом, табличные вычисления являются связующим звеном между различными позициями **Статики**.

Мы ознакомим Вас с возможностью передачи нагрузки на примере позиции **std300**, в которой будет проведен конструктивный расчет на основе значений однопролетной балки (позиция **t18\_1**).

| Ввод: std-300 - Однопролетная балка *                                                                                                    | Передача данных для 'b [см]'                                                                                                    |
|----------------------------------------------------------------------------------------------------|----------------------------------------------------------------------------------------------------|
| Комментарий Расчётная скема Нагружение<br>Конструирование арматуры Вывод<br>● Длины пролётов [м]<br>Ц 5.000<br>○ Длины консолей<br>In м слева<br>In м справа                                                                                                    | Тередача данных для в [см]<br>Результаты Ввод FE-результаты Станд.нагрузки<br>Частичный Частичный проект1<br>Позиция: 58к-02 - Однопролетная балка с распределенной нагрузкой •<br>Вид: Brete • Среднее значение реакции по линии<br>Inc. Бене • Среднее значение реакции по линии |
| ○ Шарниры: номер пролёта, расстояние от середины левої           пролёт а (м)           1           • Э Ширина и высота сечения           от пролёта до пролёта b [см] h [см]           1         1 (20)           • Имеются ли тавровые сечения?           цет | часть: 2116 Обратн.знач.<br>Коэффиц.: Обратн.знач.<br>Значение: 20.000                                                                                                    |
| Свойства поля: std-300<br>Специальная вставка: b[см] = 20.000<br>Текстовая помощь: 300<br>Јирина и высота сечения<br>от пролёта [-] номер пролёта<br>до пролёта [-] номер пролёта<br>b [см] ширина сечения балки<br>b [см] ширина сечения балки                 | Свойство геометрии <b>b</b> (см) передается из переменной <b>Breite</b> (ши-<br>рина), определенной при помощи<br>табличных вычислений.                                                                                                    |

- 1. Создайте в ProjektManager новую позицию на основе модуля **300 железобетонная балка**.
- На закладке Расчётная схема передайте геометрические краевые условия балки. Щелкните мышью в поле b(см) и в контекстном меню выберите команду Передать.
- На закладке Результаты выберите позицию, из которой Вы собираетесь передать результат (здесь Stk-02). В поле Вид теперь можно получить доступ к значениям, которые являются переменными. Мы в нашем примере сначала выберем переменную Breite (ширина).
- Подтвердите переданное значение и воспользуйтесь аналогичным способом для ввода длины. И, наконец, передайте проектный момент.

Если основа расчета и позиция должны в выводе статики появляться на одной странице, то откройте в структуре проекта окно свойств и удалите галочку опции **Начать с новой страницы**.

Шаг за шагом

## 5 Области использования

### 5.1 S018 – отдельная проверка

Предыдущий пример представлял собой одну из возможностей использования программы **S018** в документе **Статики**. Аналогично допускается с помощью математических таблиц осуществить проверку балки и затем провести конструктивный расчет в позиции.

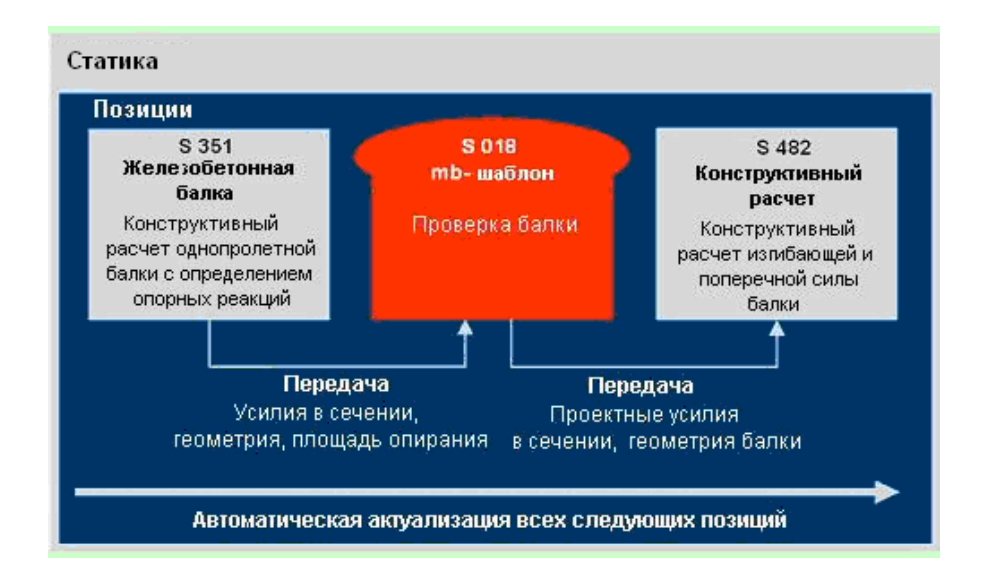

#### Более подробно

- Из позиции S351 в математическую таблицу в качестве значений передаются усилия в сечении, геометрия и площадь опирания железобетонной балки.
- При помощи стандартного шаблона математической таблицы «Распределение нагрузок по балке» производится определение усилий в сечении.
- Затем в позиции S482 проводится конструктивный расчет железобетонной балки. При этом из математической таблицы передаются проектные значения усилий в сечении и геометрия балки.
- Благодаря автоматическому расчету и отслеживанию исправлений все позиции всегда находятся в актуальном состоянии.

### 5.2 S018 – определение нагрузок

Интерфейс **Статики** предоставляет в Ваше распоряжение диалог, предназначенный для определения нагрузок в позиции. Определять нагрузки можно и при помощи программы **Статики S025 Компоновка нагрузок**.

Если ни один из этих вариантов Вам не подходит, то Вы можете определять нагрузки в соответствии с Вашими индивидуальными требованиями при помощи математических таблиц.

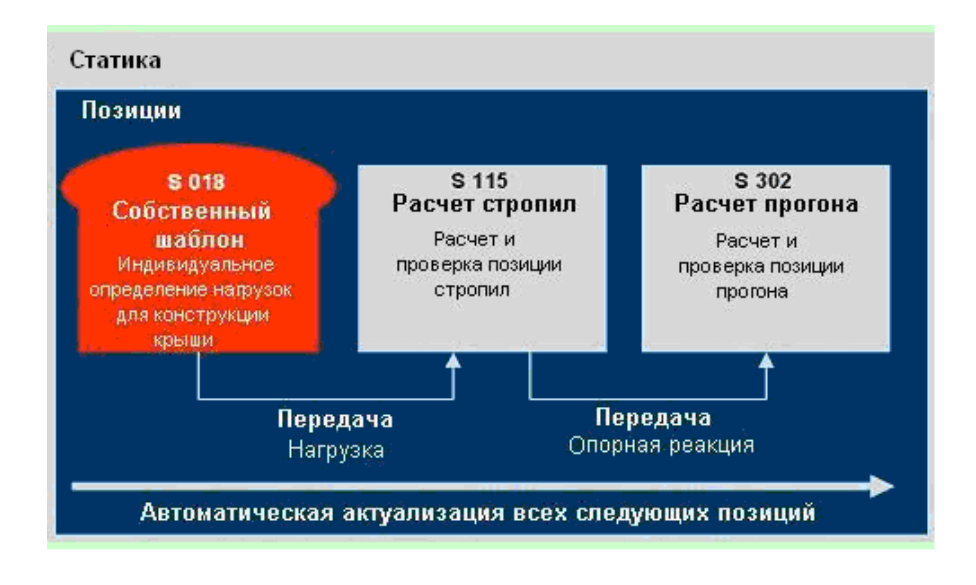

□ Определение нагрузок, как показано на рисунке выше, происходит при помощи математических таблиц в программе **S018**.

Более подробно

- Результат определения нагрузок предоставляется в распоряжение следующих позиций в виде передаваемых значений.
- При изменении нагрузок благодаря механизму отслеживания исправлений происходит автоматический расчет и обновление всех следующих позиций статики.

### 5.3 S018 – редактирование нагрузок

Дополнительной возможностью при определении нагрузок в программе **S018** является подготовка нагрузок, например, для прогона.

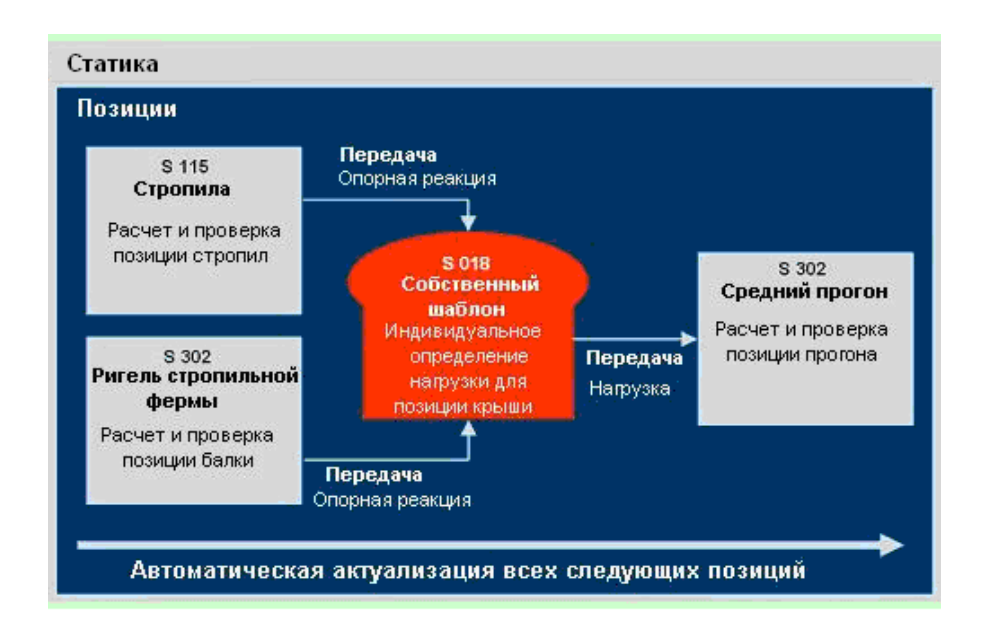

#### Более подробно

- □ В математической таблице **S018** в соответствии с индивидуальными требованиями пользователя создается составная нагрузка в соответствующем формате и соответствующего значения.
- При этом в математической таблице S018 устанавливается вывод необходимых значений в Статику.
- Далее результат составной нагрузки передается в следующие позиции Статики.
- Благодаря механизму отслеживания исправлений и автоматическому расчету зависимых позиций, при изменении значения нагрузки происходит обновление документов вывода.

# 5.4 S018 – центральное редактирование данных

Для часто используемых несущих конструкций с единообразной структурой при помощи программы **S018** можно реализовать для проекта центральный ввод данных.

Так можно задать и рассчитать для несущей конструкции геометрию со всеми внешними нагрузками.

Затем, воспользовавшись функцией передачи данных в Статику, можно передать значения, необходимые для геометрии и нагрузок, в следующие позиции.

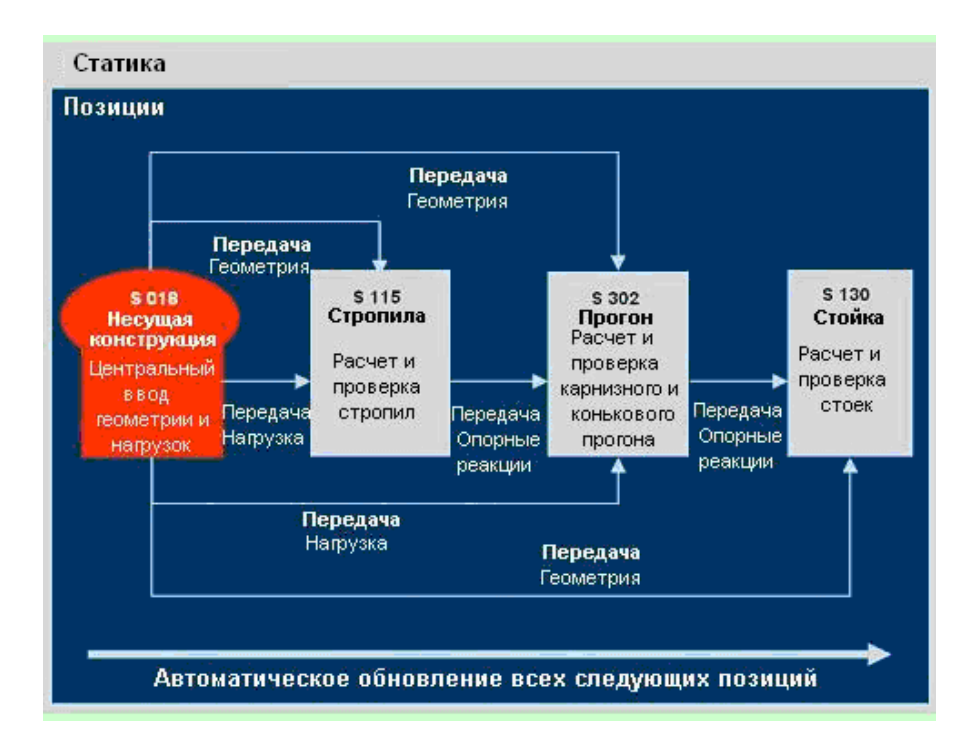

- На приведенном выше рисунке видно, как происходит передача данных при помощи центрального ввода данных по геометрии и нагрузкам.
- Для данного примера можно дополнительно предусмотреть и заключительный расчет определения расходования материалов.
- Указав стандартные цены, можно добиться и оптимизации расходов.

#### Краткая информация

В данной документации защита авторских прав не описывается подробно, но отсутствие подобного описания не является поводом для ее произвольного использования.

Программное обеспечение и документация создавались с особой тщательностью. Но мы не можем гарантировать отсутствие ошибок. Мы будем рады получить от Вас замечания и указания на недочеты.

Copyright © 2010

#### OOO «ΤΕΧCOΦΤ»

117393, Москва, ул. Архитектора Власова 49

Все авторские права сохраняются. Использование продукта допускается только в пределах, указанных в законодательстве и оговоренных в условиях лицензирования. Установка на информационные носители и копирование допускается только при получении предварительного разрешения.

Мы добросовестно подбирали необходимые данные. Но мы не несем ответственности за их полноту и корректность.

Состояние документации: август 2010

#### Читательские комментарии

Данная документация должна помочь Вам в работе со **Статикой**, впоследствии Вы сможете легко справиться со стоящими перед Вами задачами. Мы заинтересованы в получении Ваших комментариев, предложений и замечаний к документации.

Мы будем благодарны, если Вы по телефону или по электронной почте выскажете Ваше мнение по поводу наших продуктов.

Контактные телефоны:

Телефон/факс: 495 / 960-22-83, 960-22-84, 120-11-33, 128-96-60

E-Mail: support@tech-soft.ru